# WisePay User Guide for Students and Parents

### A quick start guide to our new app and mobile web site.

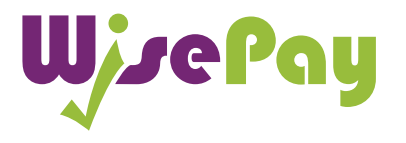

WisePay App and Optimised Mobile Version

# Contents

| Benefits to Parents and Students | 01 |
|----------------------------------|----|
| The WisePay App                  | 02 |
| User Friendly WisePay            | 03 |

| The Check Out - Non Stored Card Details   | 05 |
|-------------------------------------------|----|
| Payment Process - Non Stored Card Details | 06 |
| Order Complete - Non Stored Card Details  | 07 |

| The Check Out - Stored Card Details   | 09 |
|---------------------------------------|----|
| Payment Process - Stored Card Details | 10 |
| Order Complete - Stored Card Details  | 11 |

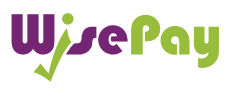

## **Benefits to Parents and Students**

WisePay has made payments and bookings even quicker for Parents and Students on the go.

You can access your WisePay account and receive latest messages from your school or college on any mobile device with WisePay's easier to use optimised mobile version.

Users can now checkout faster with our flexible payment options. Payment Cards can be stored securely for repeat purchases, providing you with a (One Click) seamless transaction on the go.

## WisePay Your Way

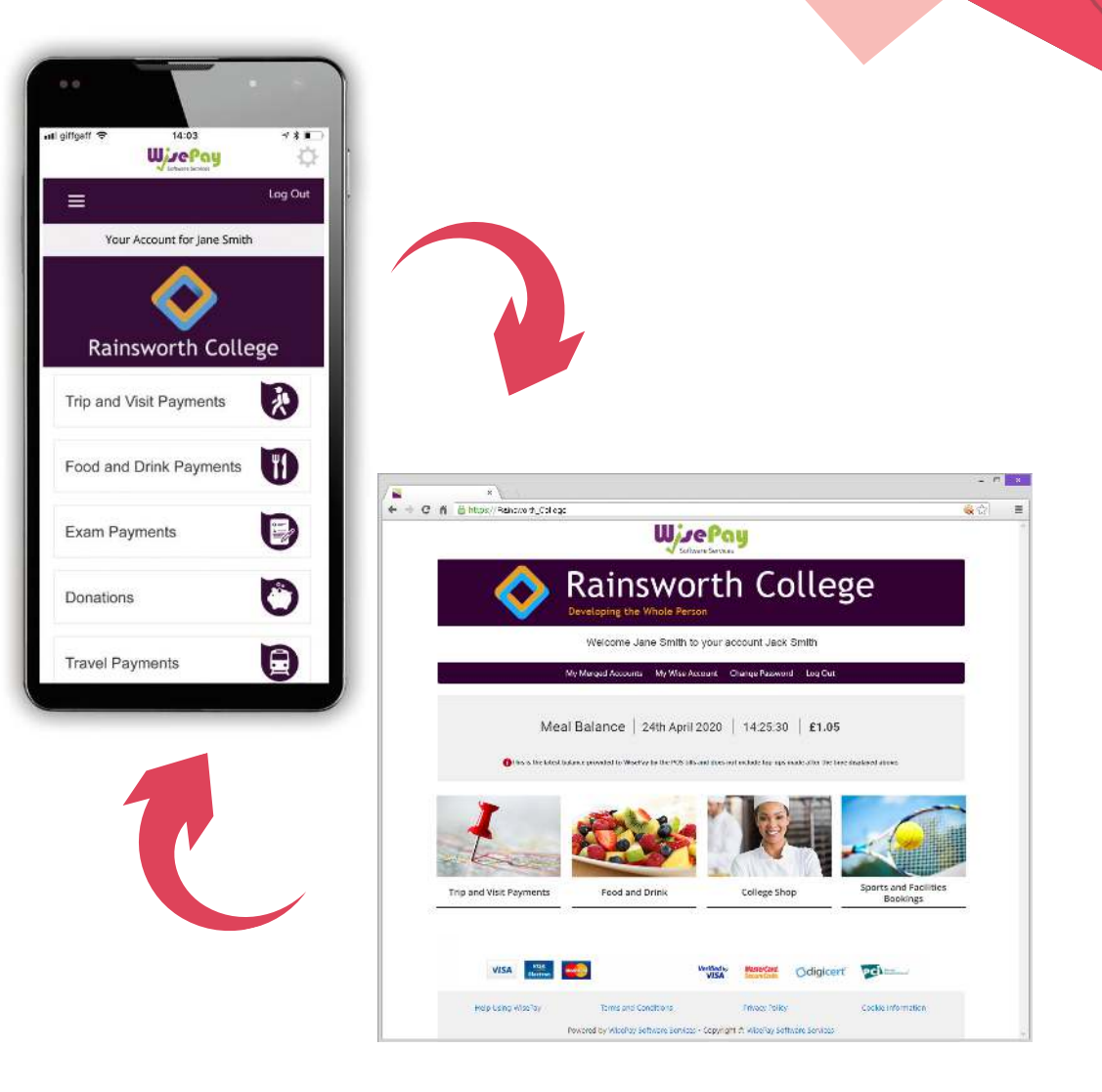

1 WisePay User Guide A quick start guide to our for Students and Parents new app and mobile web site.

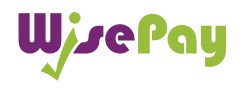

## Downloading the App

Meal Balance | 24th April 2020 | 14:25:30 | £1.05

To download the new WisePay App click the selected graphic at the top of your WisePay homepage.

The WisePay App is available to download for both Android and Apple devices.

From the WisePay App page you will be given a unique Organisation Code. You will need this code in the WisePay App, where you can register an account and start making payments quickly and easily.

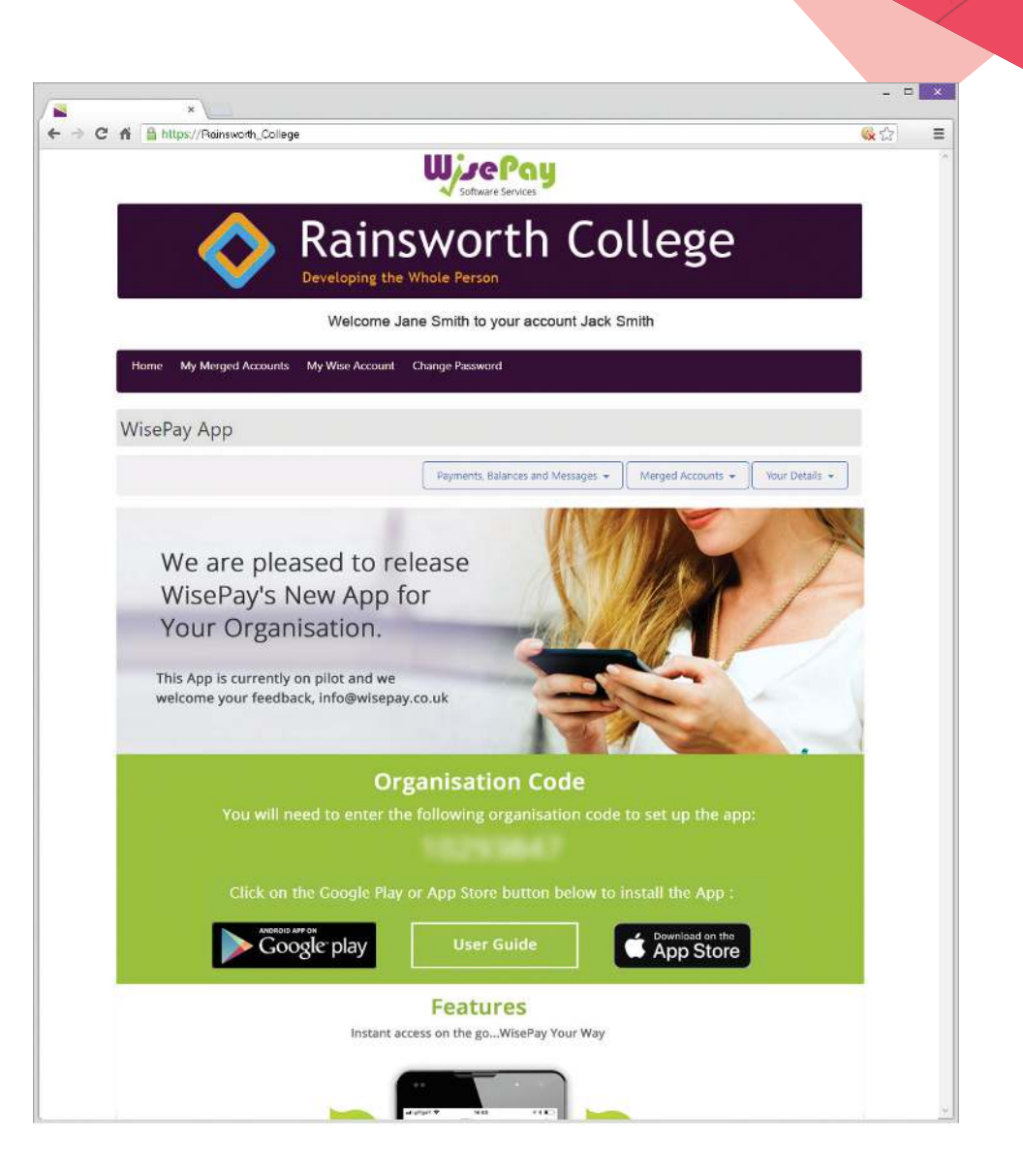

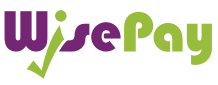

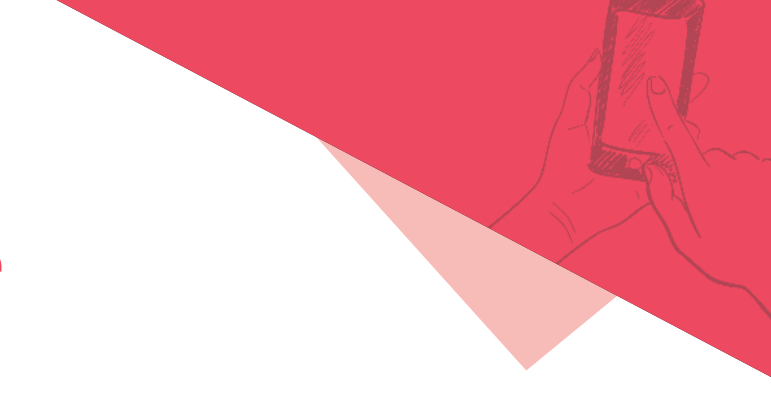

## User Friendly WisePay Mobile Device

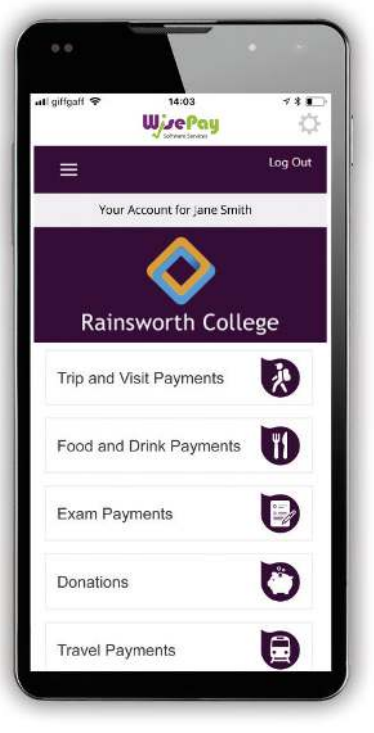

Example Mobile Homepage

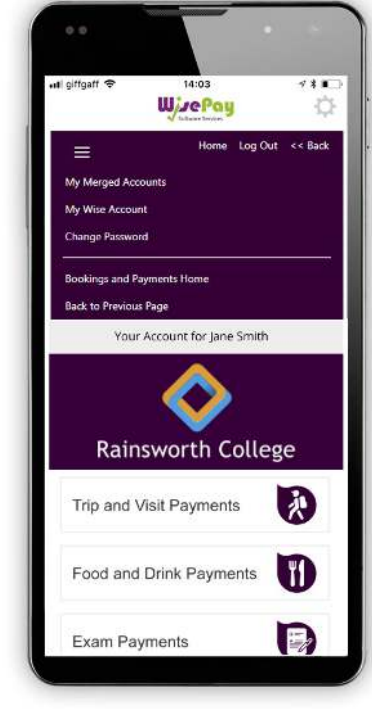

Example of Mobile Menu

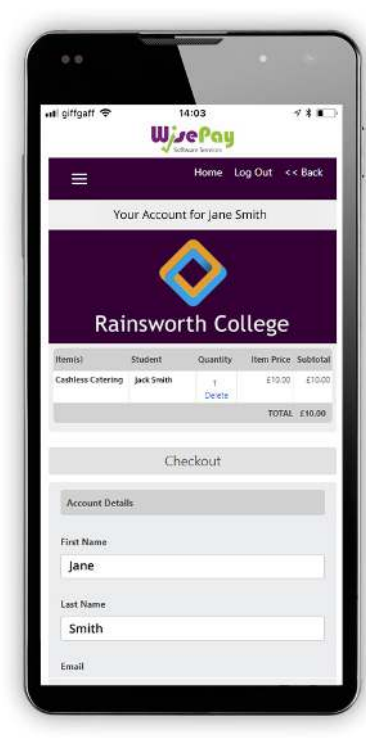

Example of Mobile Check Out

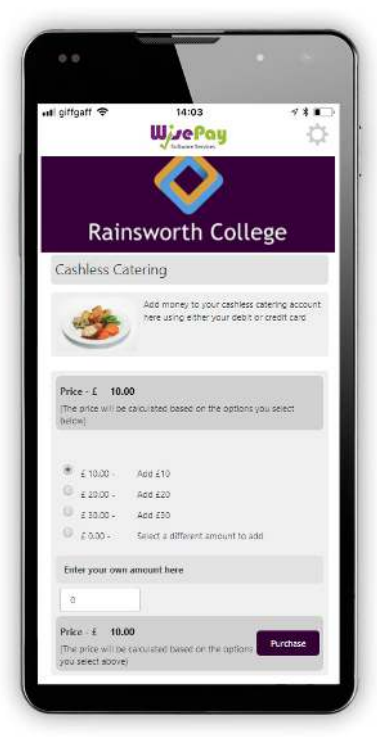

Example of Mobile Cashless Catering Screen

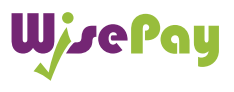

# The Check Out - Non Stored Card Details

## The Check Out - Non Stored Card Details

#### Account Details and Billing Address

When you checkout your details may already be pre-filled, depending on whether your organisation has entered your details.

|                      | Checkout                                                         |                               |
|----------------------|------------------------------------------------------------------|-------------------------------|
| Account Details      |                                                                  |                               |
| First Name           | Jane                                                             |                               |
| Last Name            | Smith                                                            |                               |
| Email                | ]smith@gmail.com                                                 |                               |
| Billing Address      |                                                                  |                               |
| Address 1            | 12 Windsor Road                                                  |                               |
| Address 2            |                                                                  |                               |
| City                 | Cambridgeshire                                                   |                               |
| Postcode             | AB12 3CD                                                         |                               |
| Payment Optio        | ns                                                               |                               |
| Saved Cards          | You do not have any stored cards.                                |                               |
| Customer Deliv       | ery Notes                                                        |                               |
| There are no specifi | notes for the products you are purchasing                        |                               |
| Terms and Con        | litions                                                          |                               |
| l agree to the Term  | s and Conditions and confirm that the order details are correct. | Ves No                        |
|                      |                                                                  | << Go Back Confirm Payment >> |

WisePay User Guide A qu for Students and Parents new

A quick start guide to our new app and mobile web site.

#### **Payment Options (New)**

#### **Non Saved Cards**

This option will be visible if you are making a payment for the first time, or have chosen not to store any card details previously. This option does NOT have to be clicked to proceed with a payment.

| You do not have any stored cards.                                   |
|---------------------------------------------------------------------|
| I would like to store the card that I will use for this transaction |
|                                                                     |

#### **Terms and Conditions**

To proceed with your purchase you **must agree** with the Terms & Conditions that are presented to you.

Once you have agreed with them, click "Yes" I agree to the Term & Conditions and continue to the payment screens.

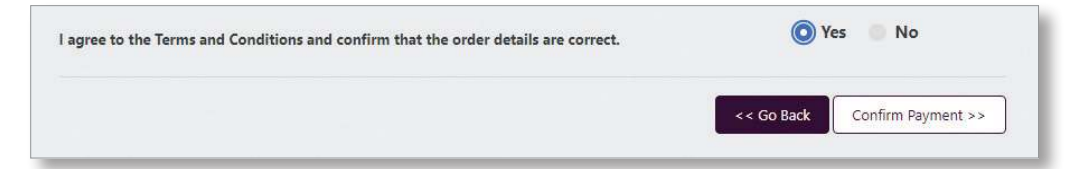

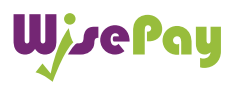

## Payment Process - Non Stored Card Details

\* The screens below are at Sage Pay payment gateway.

| > |
|---|
| , |
| > |
| > |
| > |
| > |
|   |

To complete your transaction you must select a payment card.

Select a payment method by clicking on the relevant card you wish to use.

| Jane Smith                             | Authenticate                   | vour card<br>SafeKey                   | 04 |
|----------------------------------------|--------------------------------|----------------------------------------|----|
| Order description: Rainsworth Products | Rainsworth College             |                                        |    |
| То рау                                 | Pu                             | rchase Authentication                  |    |
| 10.00 GBP                              | Please enter you               | password to verify your identification |    |
|                                        | Vendor<br>Duringen Alternation | Rainsworth College                     | 1  |
|                                        | Policitase Amount<br>Date      | 10.00 GRP                              |    |
|                                        | Pan                            | 100-Milly01-1001218512018              | 4  |
|                                        | Password                       |                                        | 1  |
|                                        |                                | Submit                                 |    |
|                                        |                                | MasterCard.<br>SecureCode.             |    |
|                                        |                                |                                        |    |

You will then be asked to fill in your card details.

Click the "Confirm Card Details" button to review your order.

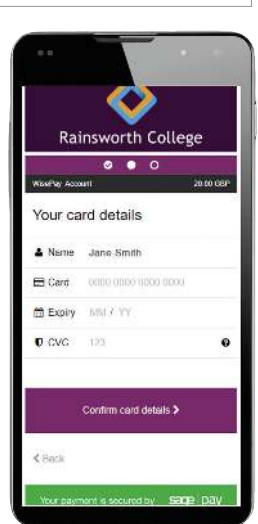

| WjsePay                                                                                                    | Review your orde                                                                                                    | r                                                                    |                             |     |
|----------------------------------------------------------------------------------------------------|----------------------------------------------------------------------------------------------------|----------------------------------------------------------------------|-----------------------------|-----|
| VisePay Account<br>VisePay Account<br>Vider description: Hainsworth College<br>roducts<br>To pay<br>10.00 GBP | Transaction details<br>Description:<br>Rainsworth College Cast<br>Transaction Reference<br>7130901<br>Amount:<br>10 00 GBP | iless Catering<br>;                                                  |                             |     |
|                                                                                                    | Your Shopping Basket                                                                                                    |                                                                      |                             |     |
|                                                                                                    | Payment Details                                                                                                    |                                                                      | 4                           |     |
|                                                                                                    | Billing Address                                                                                                    | + Shipping                                                           | JAddress 🚽                  |     |
|                                                                                                    | When you click pay new you ma                                                                                              | y be asked by your card issuer for<br>selection WasterCard, Verified | r payment card verification |     |
|                                                                                                    |                                                                                                    | Your payment la                                                      | secured by Sage             | pay |
| Your Shopping Basket                                                                                          | :                                                                                                    |                                                                      |                             | -   |
| Description                                                                                                   | Quantity                                                                                                    | Item Value                                                           | Item Tax                    | lt  |
| Cashless Catering                                                                                             | 1                                                                                                    | 10.00                                                                | 0.00                        |     |
| 4                                                                                                    |                                                                                                    |                                                                      |                             | F   |

0

0

Total Price: 10.00 GBP

0

You can review your order and use the expanding buttons to review your shopping basket, payment details or billing address.

User friendly mobile screen.

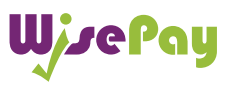

WisePay User GuideA quick start guide to ourfor Students and Parentsnew app and mobile web site.

()6

## Order Complete - Non Stored Card Details

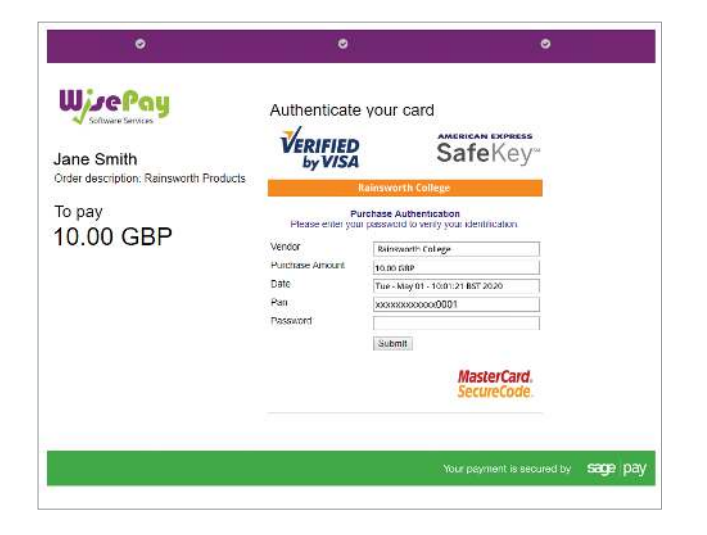

To complete your order, you may need to authenticate your card details with a password.

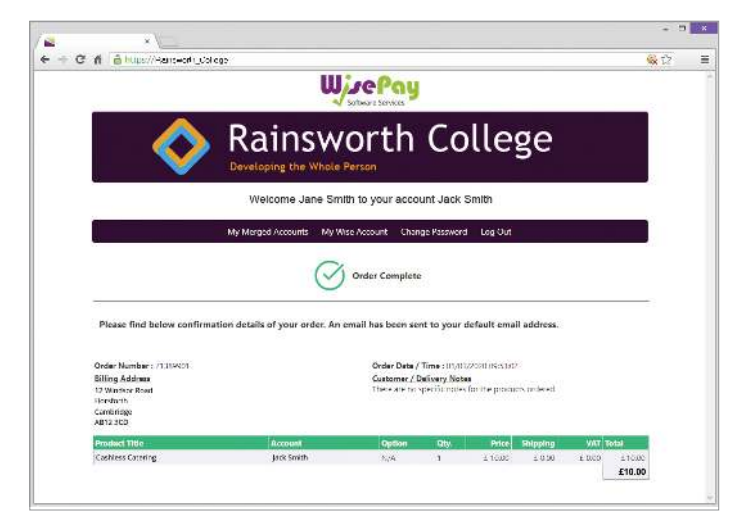

Once your payment has been successfully made, a confirmation screen with a reference number will be displayed back to you. It is a good idea to make a note of this reference number.

A confirmation email will be sent to you with details of your order and information from your organisation, regarding collection of your items and what you should do next.

7 WisePay User Guide A quick start guide to our new app and mobile web site.

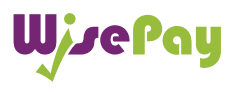

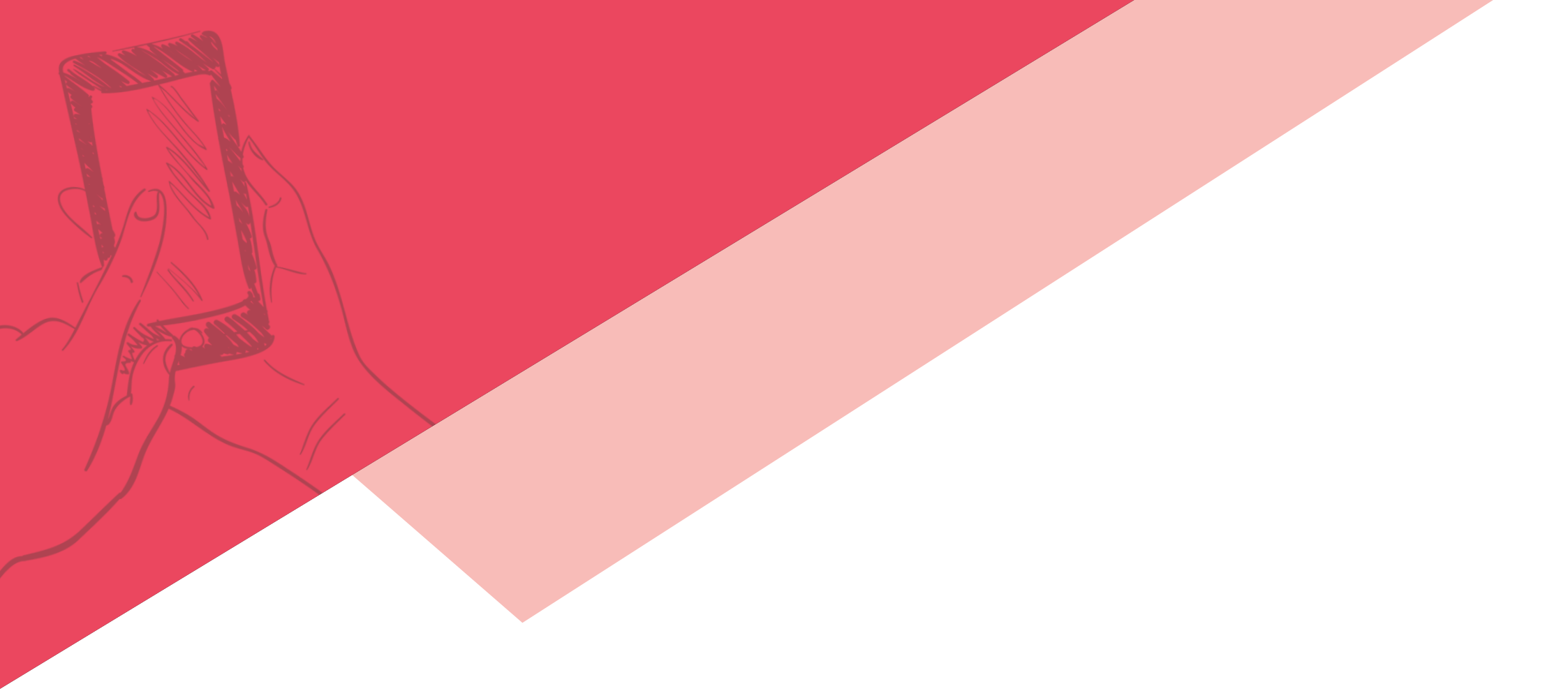

## The Check Out - Stored Card Details

## The Check Out - Stored Card Details

#### Account Details and Billing Address

When you checkout your details may already be pre-filled, depending on whether your organisation has entered your details.

|                       | Checkout                                                                              |                    |  |
|-----------------------|---------------------------------------------------------------------------------------|--------------------|--|
| Account Details       |                                                                                       |                    |  |
| First Name            | Jane                                                                                  |                    |  |
| Last Name             | Smith                                                                                 |                    |  |
| Email                 | jsmith@gmail.com                                                                      |                    |  |
| Billing Address       |                                                                                       |                    |  |
| Address 1             | 12 Windsor Road                                                                       |                    |  |
| Address 2             |                                                                                       |                    |  |
| City                  | Cambridgeshire                                                                        |                    |  |
| Postcode              | AB12 3CD                                                                              |                    |  |
| Payment Option        | ns                                                                                    |                    |  |
| Saved Cards           | If you would like to use one of your saved card, please select it below.   MasterCard |                    |  |
| Customer Deliv        | cry Notes                                                                             |                    |  |
| There are no specific | notes for the products you are purchasing                                             |                    |  |
| Terms and Cond        | litions                                                                               |                    |  |
| agree to the Term     | s and Conditions and confirm that the order details are correct.                      | 💿 Yes 👘 No         |  |
|                       |                                                                                       | Confirm Doumant au |  |

#### Payment Options (New)

#### Saved Payment Card Details

This option will only be visible if you have previously chosen to store your payment card details. You can either continue to make a payment with the selected card highlighted or choose a new card by clicking the 'I will use a card that isn't listed above' option.

| Payment Optio | 115                                                                      |  |
|---------------|--------------------------------------------------------------------------|--|
| Saved Cards   | If you would like to use one of your saved card, please select it below. |  |
|               | MasterCard **** 0001 Exp.10/20     Remove Stored Card                    |  |
|               | I will use a card that isn't listed above                                |  |

#### **Terms and Conditions**

To proceed with your purchase you **must agree** with the Terms & Conditions that are presented to you.

Once you have agreed with them, click "Yes" I agree to the Term & Conditions and continue to the payment screens.

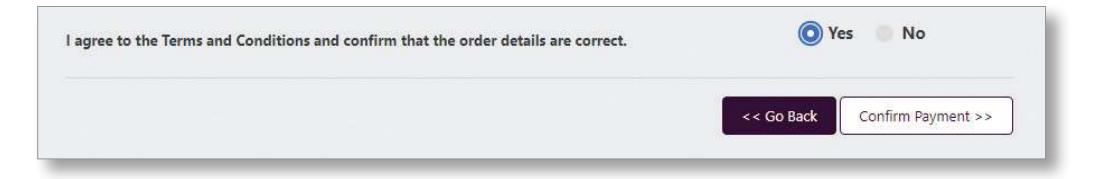

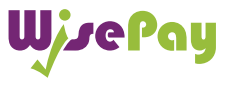

WisePay User GuideA quick start guide to ourfor Students and Parentsnew app and mobile web site.

## Payment Process - Stored Card Details

\* The screens below are at Sage Pay payment gateway.

| 0                                                    | •                   |       | 0 |
|------------------------------------------------------|---------------------|-------|---|
|                                                      | Your card details   |       |   |
| Jane Smith<br>Order description, Rainsworth Products | 🛓 Name              |       |   |
| 2                                                    | Jane Smith          |       |   |
| 51.00 GBP                                            | E Card              |       |   |
|                                                      | 0000 0000 0000 0000 |       |   |
|                                                      | 简 Expiry            | U CVC |   |
|                                                      | MMA I YY            | 123   | 0 |

You will be asked to confirm your CVC, the three digits on the back of your card.

| Software Services                                                               | Review your order                                                                                                    |                                                                             |
|---------------------------------------------------------------------------------|----------------------------------------------------------------------------------------------------|-----------------------------------------------------------------------------|
| sePay Account<br>er description: Rainsworth College<br>Jucts<br>pay<br>0.00 GBP | Transaction details<br>Description:<br>Rainsworth College Cashless Caterio<br>Transaction Reference:<br>71309001<br>Amount:<br>10 nn GBP | ng                                                                          |
|                                                                                 | Your Shopping Basket                                                                                                    | +                                                                           |
|                                                                                 | Payment Details                                                                                                    | +                                                                           |
|                                                                                 | Billing Address +                                                                                                    | Shipping Address +                                                          |
|                                                                                 | When you click pay new you may be acted by y                                                                                             | our card issuer for payment card verification<br>rcard. Verified in<br>VISA |
|                                                                                 | 10                                                                                                    | ur payment is secured by sage pa                                            |

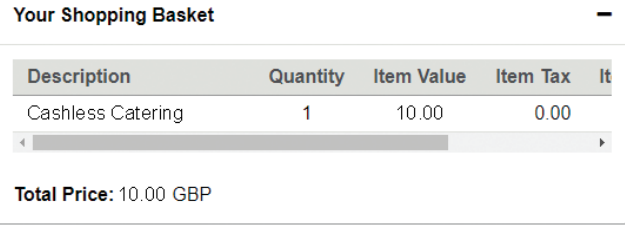

You can review your order and use the expanding buttons to review your shopping basket, payment details or billing address.

10 WisePay User Guide A quick start guide to our new app and mobile web site.

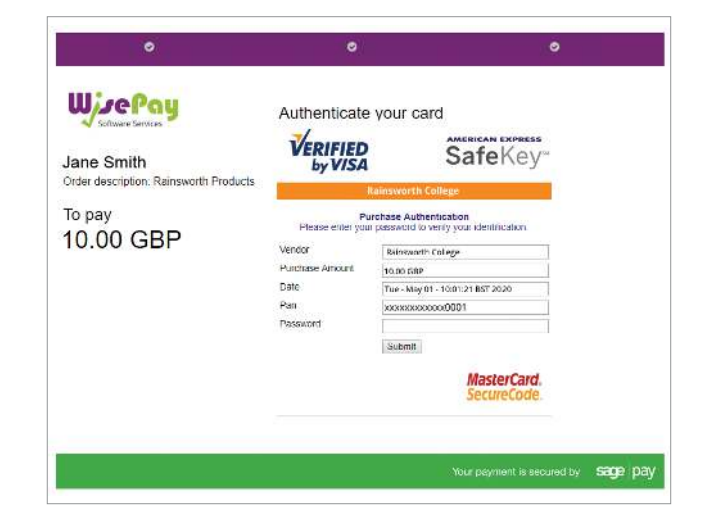

To complete your order, you may need to authenticate your card details with a password.

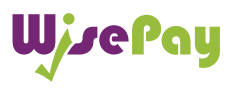

## Order Complete - Stored Card Details

|                                                                                                    | ologo                                      |                                                                             |                                                                    |                                                         |            |         |      |
|----------------------------------------------------------------------------------------------------|--------------------------------------------|-----------------------------------------------------------------------------|--------------------------------------------------------------------|---------------------------------------------------------|------------|---------|------|
|                                                                                                    | W                                          | sepay                                                                       |                                                                    |                                                         |            |         |      |
| <b></b>                                                                                                    | Rainsw                                     | orth                                                                        | Со                                                                 | lle                                                     | ge         |         |      |
|                                                                                                    | Welcome Jane Sm                            | ith to your acco                                                            | unt Jack :                                                         | Smith                                                   |            |         |      |
|                                                                                                    | My Merged Accounts My W                    | ise Account Char                                                            | ige Password                                                       | Log Out                                                 |            |         |      |
|                                                                                                    | $\bigcirc$                                 | Order Complete                                                              |                                                                    |                                                         |            |         |      |
| Please find below confirm                                                                                                    | nation details of your order. An           | email has been se                                                           | nt to your i                                                       | default emai                                            | l address. |         |      |
| Please find below confirm<br>Order Namber: /110401<br>Billing Addres<br>12 Winfer Read<br>Binderth<br>Carrieringe<br>Anto 200                  | nation details of your order. An           | email has been se<br>Order Deta /<br>Gastemer / I<br>The + are to           | nt to your i<br>Time : 10,10<br>Mixery Note<br>specific notes      | default emai<br>22080.083332<br>0<br>for ite pocos      | 1 address. |         |      |
| Please find below confirm<br>Order Namber : /110401<br>Billing Addres<br>12 Winfer Read<br>Binderth<br>Carrietinge<br>Anto 200<br>Protect 1100 | nation details of your order. An<br>Access | email has been se<br>Order Date /<br>Customer / I<br>These are to<br>Option | nt to your a<br>Time : (1),111<br>Delivery, Note<br>specific moles | default emai<br>22000 INSCIST<br>In the produc<br>Price | l address. | YAAT TR | otał |

Once your payment has been successfully made, a confirmation screen with a reference number will be displayed back to you. It is a good idea to make a note of this reference number.

A confirmation email will be sent to you with details of your order and information from your organisation, regarding collection of your items and what you should do next.

11 WisePay User Guide for Students and Parents A quick start guide to our new app and mobile web site.

WjsePay

If you have any further question or need help your first line of any enquiry should be with your Organisation's WisePay Administrator.

They will contact WisePay on your behalf if they are unable to help

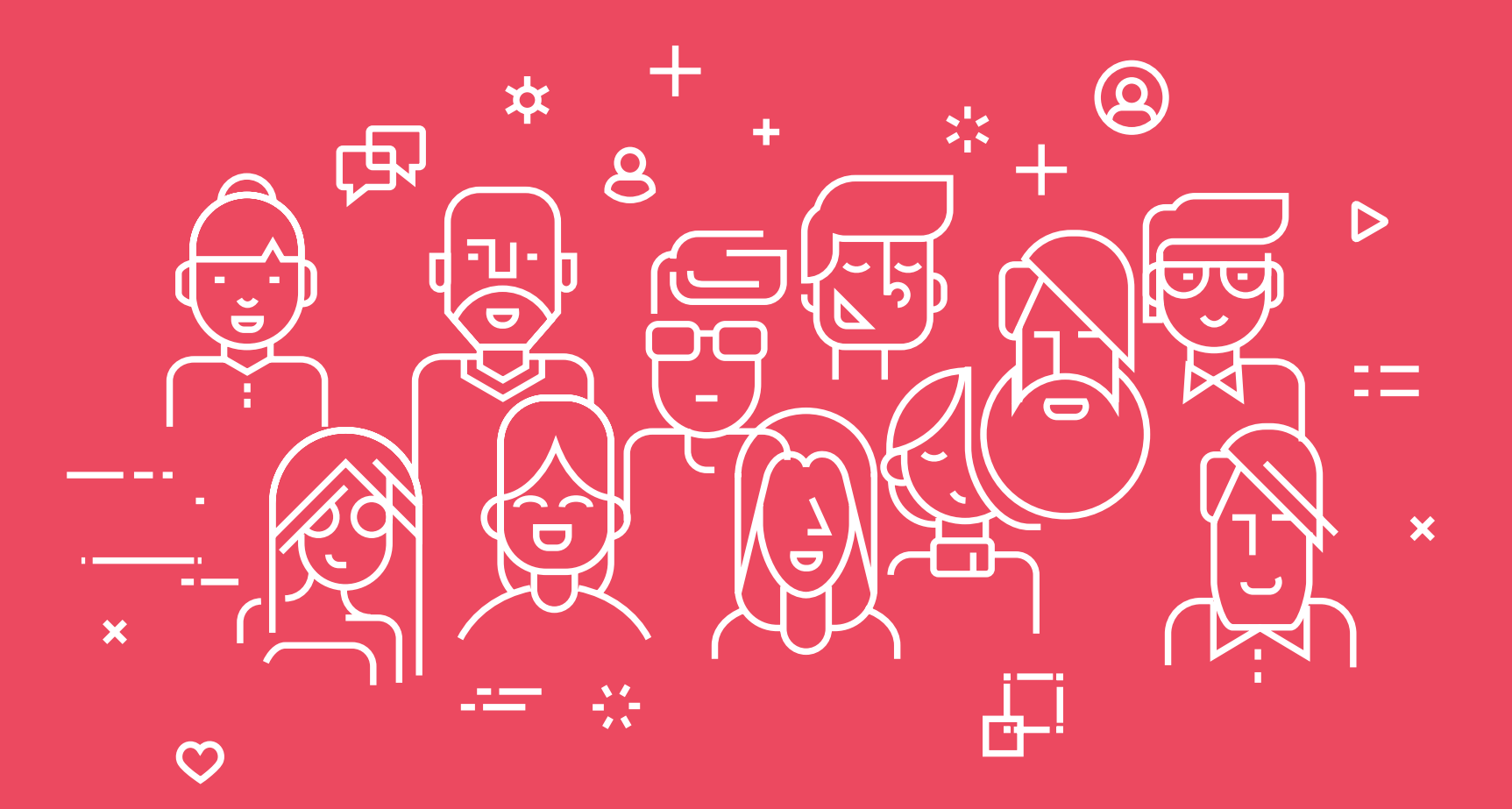